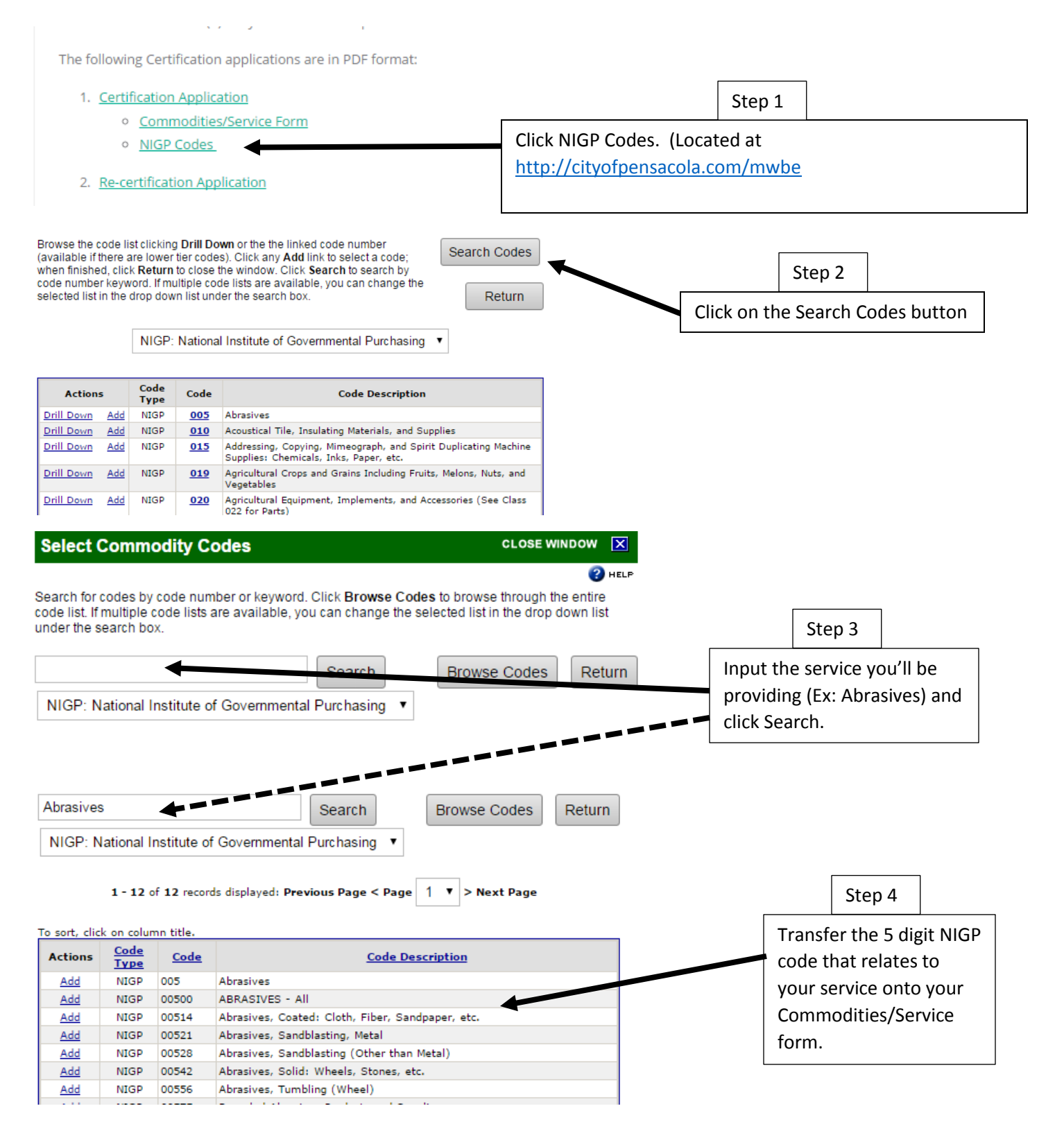

**IMPORTANT NOTE:** If all the Code Descriptions within a specific category apply to you, just enter the 5 digit code that encompasses all (Example: 00500, ABRASIVES – ALL).